# PROCESS FLOW FOR STAFF ID CARD SELF-CAPTURE

## Requirements

Staff Number, NIN, and an Internet-enabled device with a webcam

# **STAGE ONE:**

To Self-Capture your Staff ID card, click on the following link;

https://bit.ly/IDQR-UNN

Click on **Select the role that best fits you** –on the drop-down, then select **Staff** then click on **Proceed** 

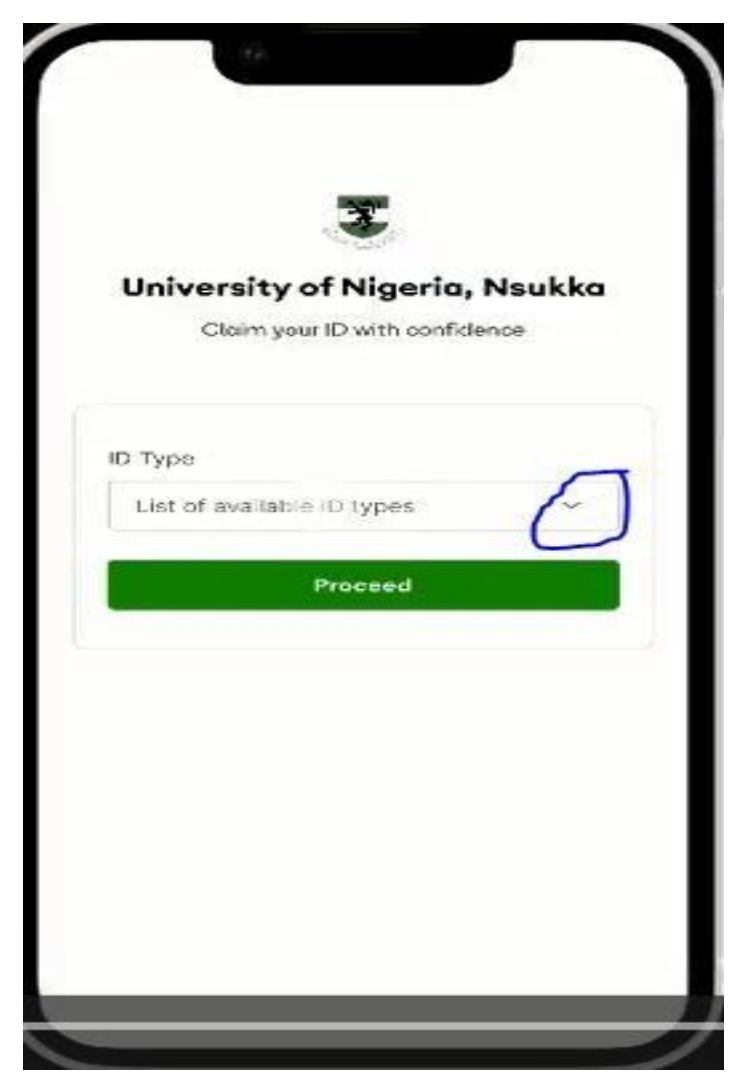

### **STAGE TWO:**

# Personal Information: Here Fill the dialogue boxes, then click Continue

← Back

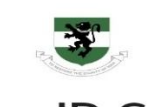

# New ID Card

Fill the form below to continue

#### Provide your Staff. ID in the fields below:

| Staff ID. | Title: | - |
|-----------|--------|---|
|-----------|--------|---|

#### Fill in your personal details in the fields below:

| First Name:    | Middle Na | Last Name: |  |
|----------------|-----------|------------|--|
| Email Address: |           |            |  |
| Phone:         |           |            |  |
| Faculty:       |           |            |  |
| Department:    |           |            |  |
| Staff Type:    | Designat  | ion:       |  |
| Continue       |           |            |  |

### **STAGE THREE:**

Confirm details: Confirm your details, then click CONTINUE

#### **STAGE FOUR:**

**Image Capturing**: Select an option from the list below to either capture a fresh picture or upload an existing picture

← Back

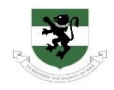

# **Photo Capture**

Select an option from the list below

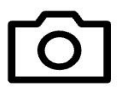

# Take a Photo

Tap on this option to take a nice selfie photo with your camera

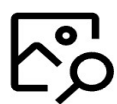

### Upload a Photo

Tap on this option to take a nice selfie photo with your camera

Note: Take/Use your ID photo with a plain background and good lighting You can retake a self-picture if it is not clear by clicking the Retake button at the top right-hand corner of your screen. If you wish to go back from the process, click the Back button at the top left-hand corner of your screen

#### **STAGE FIVE:**

### NIN Validation Process: Enter your NIN and proceed. If validated successfully a

Payment page will be displayed next

← Back

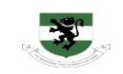

## Verify Your Identity

University of Nigeria, Nsukka wants you to verify your identity

National Identification Number:

Enter your NIN

Verify Details

NOTE: The system will match your selfie with the image on your NIN. If the image does not match, your ID card may not be issued

# **STAGE SIX**

Make Payment: Select Pay with FlutterWave OR Pay with PayStack, then make payment through Bank Transfer or ATM Card

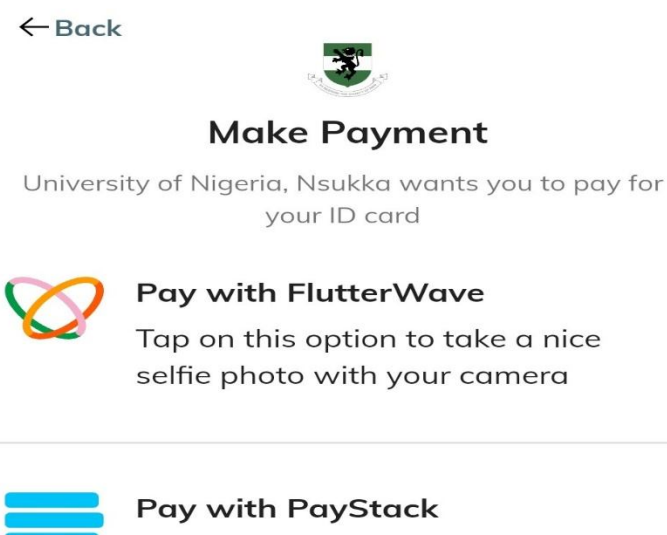

Tap on this option to take a nice selfie photo with your camera

You will be notified through your E-mail when your Card is ready for collection. If you encounter any challenges, Send an e-mail to <u>ict.innovation@unn.edu.ng</u>

or visit;

ICT Access Bank Building (Nsukka Campus) or

ICT Center (Enugu Campus)